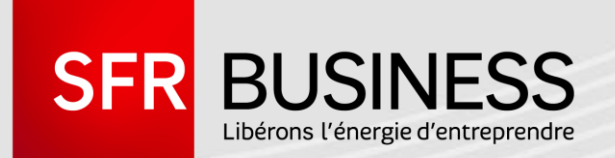

# GUIDE UTILISATEUR ESPACE CLIENT

COMMANDE IPNET

12/10/2015

DIRECTION MARKETING

Ce document et les informations qu'il contient sont propriété du groupe Numericable-SFR. Et il ne doit pas être utilisé à d'autres fins que celles pour lesquelles il a été établi et transmis. Il ne peut être ni reproduit ni divulgué à des tiers, en tout ou partie, sous quelque forme que ce soit, sans l'accord préalable, exprès et écrit de l'entité du groupe Numericable-SFR concernée.

# LES AVANTAGES DE LA GESTION DE COMMANDE IPNET DANS L'ESPACE CLIENT

# UNE SAISIE PLUS SIMPLE

# UN DEPLOIEMENT PLUS RAPIDE

Il n'y a plus de Bon de Souscription Excel / papier à remplir

- Vous passez vos commandes quand vous le souhaitez de n'importe quel ordinateur
- Moins de délai pour contacter votre interlocuteur commercial, pour réaliser le Bon de Souscription, pour transmettre votre commande, pour qu'elle soit enregistrée...
- A partir du moment où vous validez une commande, dès le lendemain le déploiement est initié

# UN DEPLOIEMENT PLUS SÛR

- Des contrôles et une aide à la saisie augmentent la qualité des données
- Le risque de rejet ultérieur (incohérence NDI / adresse, donnée manquante) est réduit

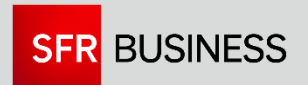

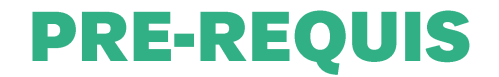

# LE MODULE DE COMMANDE IPNET DANS L'ESPACE CLIENT N'EST ACCESSIBLE QU'AUX CLIENTS DONT LA CONFIGURATION A ÉTÉ PARAMÉTRÉE

Pour cela, votre Ingénieur commercial doit synthétiser votre configuration technique et tarifaire sous la forme de « packages » dans le bulletin de modification « Extranet de commande Ipnet ».

Un package correspond à un ensemble de caractéristiques techniques et de mises en services (type de prise + secours + COS + nombre LAN) qui sont communes à plusieurs sites de votre réseau Ipnet. Il peut également contenir plusieurs débits et des options prédéfinies ou « à la demande » (ex : installation privée, GTR, option monétique...).

Ces packages permettent de simplifier la saisie des commandes car certaines informations sont prérenseignées.

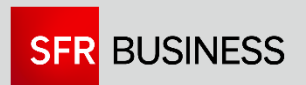

LE MODULE DE COMMANDE IPNET DANS L'ESPACE CLIENT COUVRE :

- LES RACCORDEMENTS DSL AVEC SECOURS ADSL, SDSL, ECO, 4G, RNIS
- LES ACCÈS TEMPORAIRES 2G / 3G / 4G

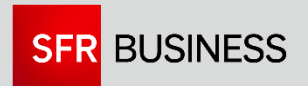

1.1. Accéder à l'Espace Client

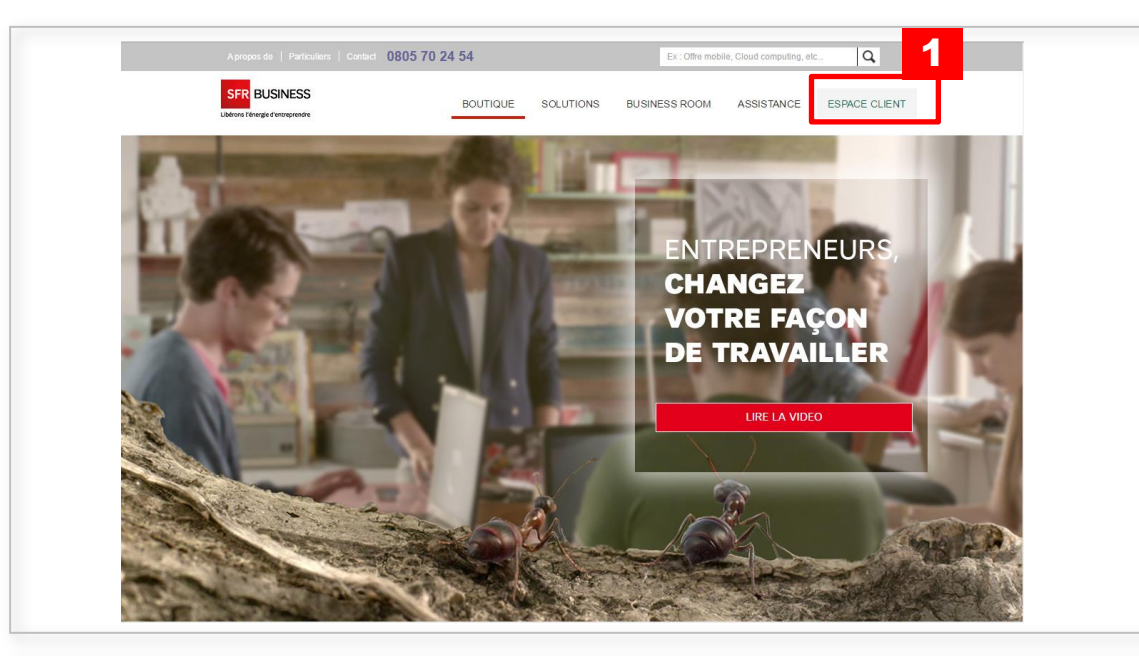

1 Cliquez sur Espace Client sur le site www.sfrbusiness.fr.

Accueil > Nos solutions Entreprises > Espace Client

#### ESPACE CLIENT SFR BUSINESS

Toutes les informations sur l'utilisation et la gestion de vos solutions avec l'Espace Client SFR Business Team

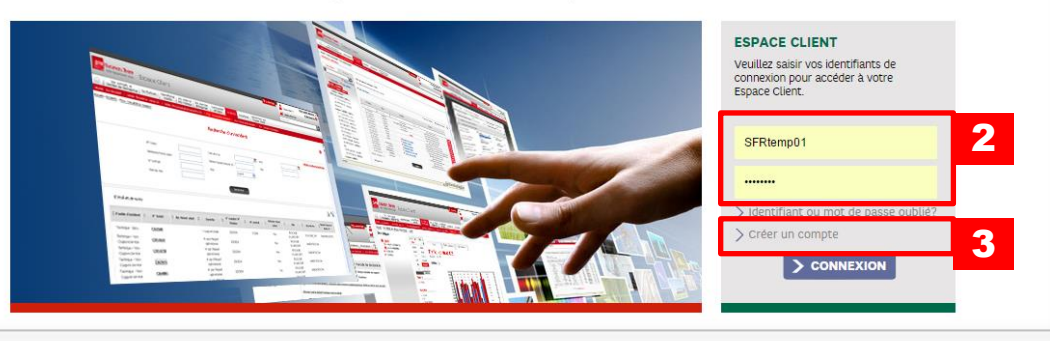

- Saisissez votre identifiant Espace Client et votre mot de passe pour accéder à l'Espace Client
- 3 Si votre société ne dispose d'aucun compte Espace Client, vous pouvez créer votre premier compte Espace Client en cliquant sur « Créer un compte »

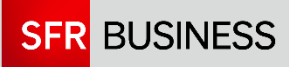

2

1.2. Attribuer les habilitations « commande Ipnet » à un compte utilisateur Espace Client

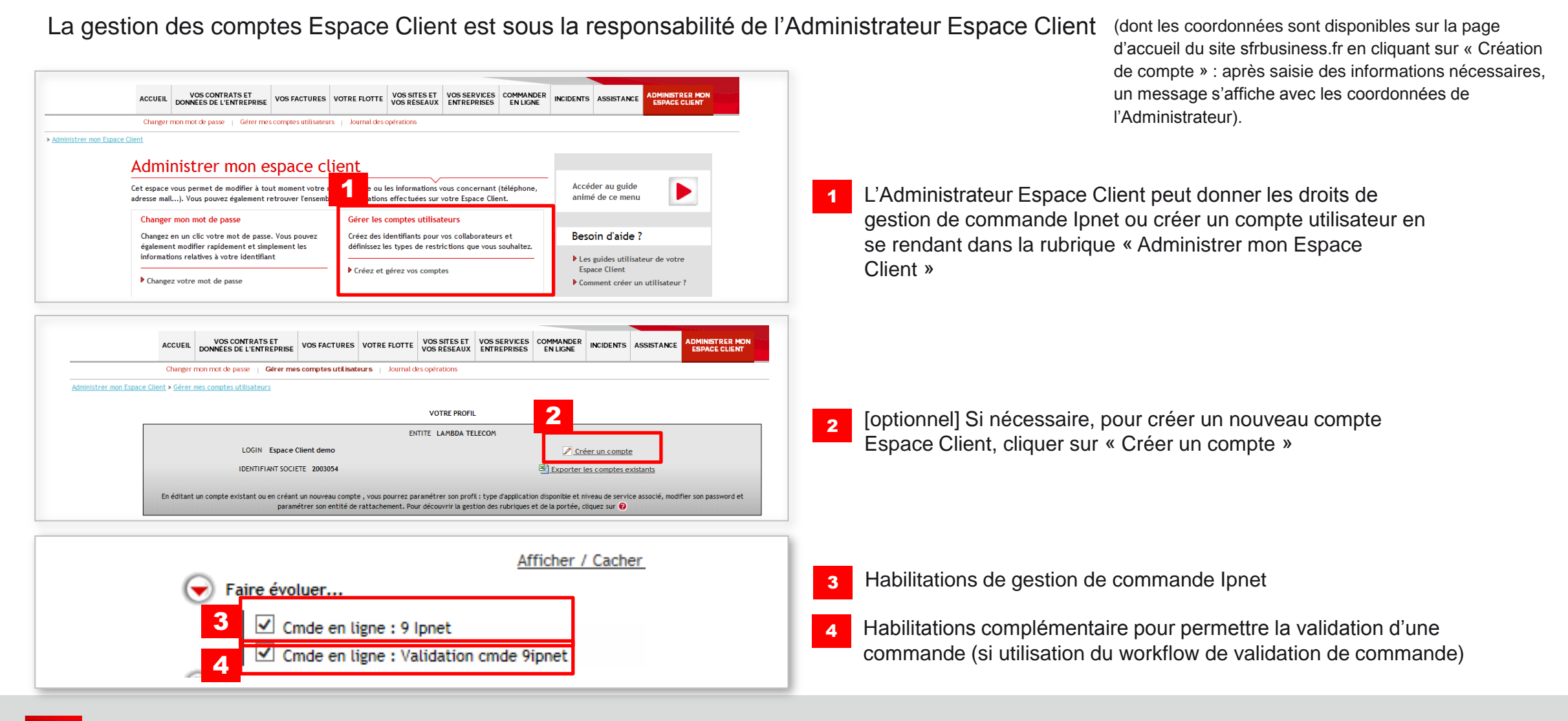

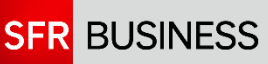

1.3. Accéder à la gestion de commande Ipnet

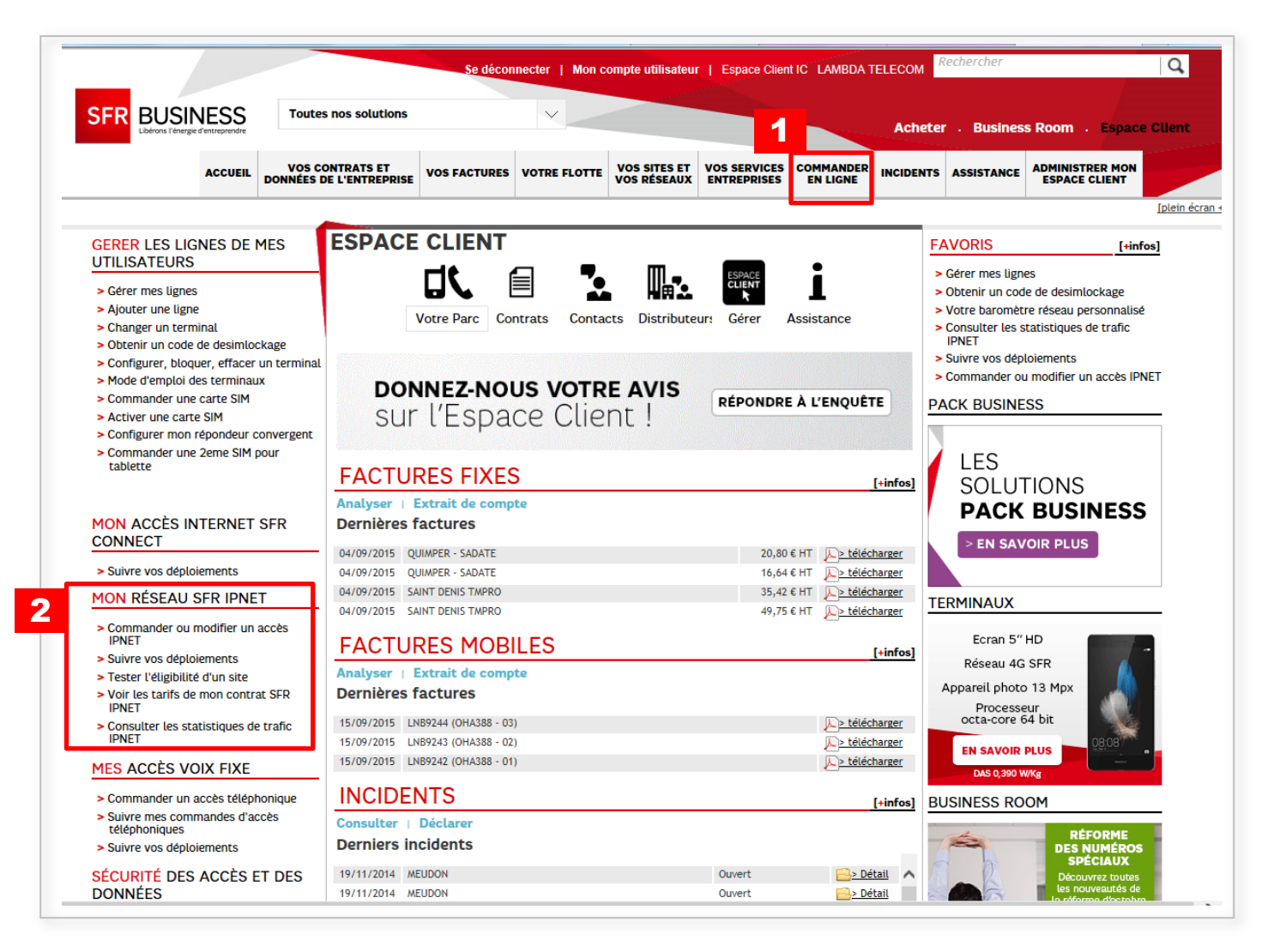

Accès à la gestion de commande Ipnet en cliquant sur « commander en ligne »

1

2 Il est également possible d'accéder à la gestion de commande Ipnet en cliquant sur les rubriques de « Mon Réseau SFR Ipnet »

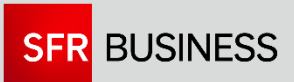

#### 1.3. La gestion commande Ipnet

|                                                                                                    | Se déconnecter   Mon compte utilisateur   tempcs01 LAMBDA TELE                                                                                                    |
|----------------------------------------------------------------------------------------------------|----------------------------------------------------------------------------------------------------|
| SFR BUSINE                                                                                                    | Toutes nos solutions                                                                                                    |
| AC                                                                                                    | CUEIL VOS CONTRATS ET DONNÉES DE L'ENTREPRISE VOS FACTURES VOTRE FLOTTE VOS SITES ET VOS SERVICES COMMANDER INC                                                                                                    |
| 9                                                                                                    | pnet                                                                                                    |
| Accueil > Commander en ligne > 9 Ipnet                                                                                                    |                                                                                                    |
| 9 Ipnet                                                                                                    | 9 Innet                                                                                                    |
| Test d'éligibilité     Tarifs en vigueur     Caractéristiques package     Commande unitaire     Commande en masse     Commande en préparation     Validation des commande du jour | Commande 9 ipnet. Pour toute assistance veuillez contacter le 0811 907 907. Test d'éligibilité Avant d'effectuer votre commande vous pouvez au préalable tester l'éligibilité du NDI. Pour cela, renseignez les ND                                                                                                    |
|                                                                                                    | correspondance en vous rendant dans la rubrique « Utilitaires »                                                                                                    |
|                                                                                                    | Tarifs en vigueur<br>Pour chaque type de prise retrouvez les frais de mise en service, le prix de l'abonnement mensuel. Les prix affichés<br>hors taxe                                                                                                    |
|                                                                                                    | ► Aci                                                                                                    |
|                                                                                                    |                                                                                                    |
|                                                                                                    | Caractéristiques package<br>Votre configuration technique et tarifaire synthétisée sous la forme de « packages ». Un package correspond à un<br>ensemble de caractéristiques techniques et de mises en services (type de prise, secours, COS, nombre LAN) qui son<br>communes à plusieurs sites de votre réseau 9ipnet. |

- Le module de commande Ipnet vous permet de :
  - Tester l'éligibilité DSL d'un NDI

1

- Consulter vos tarifs et vos packages
- Passer une commande unitaire
- **Passer une commande** en masse (commande de nouveau site uniquement)
- Consulter les commandes en préparation (commandes non finalisées)
- Valider des commandes (si le workflow de validation de commande a été utilisé)
- Annuler les commandes du jour

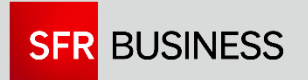

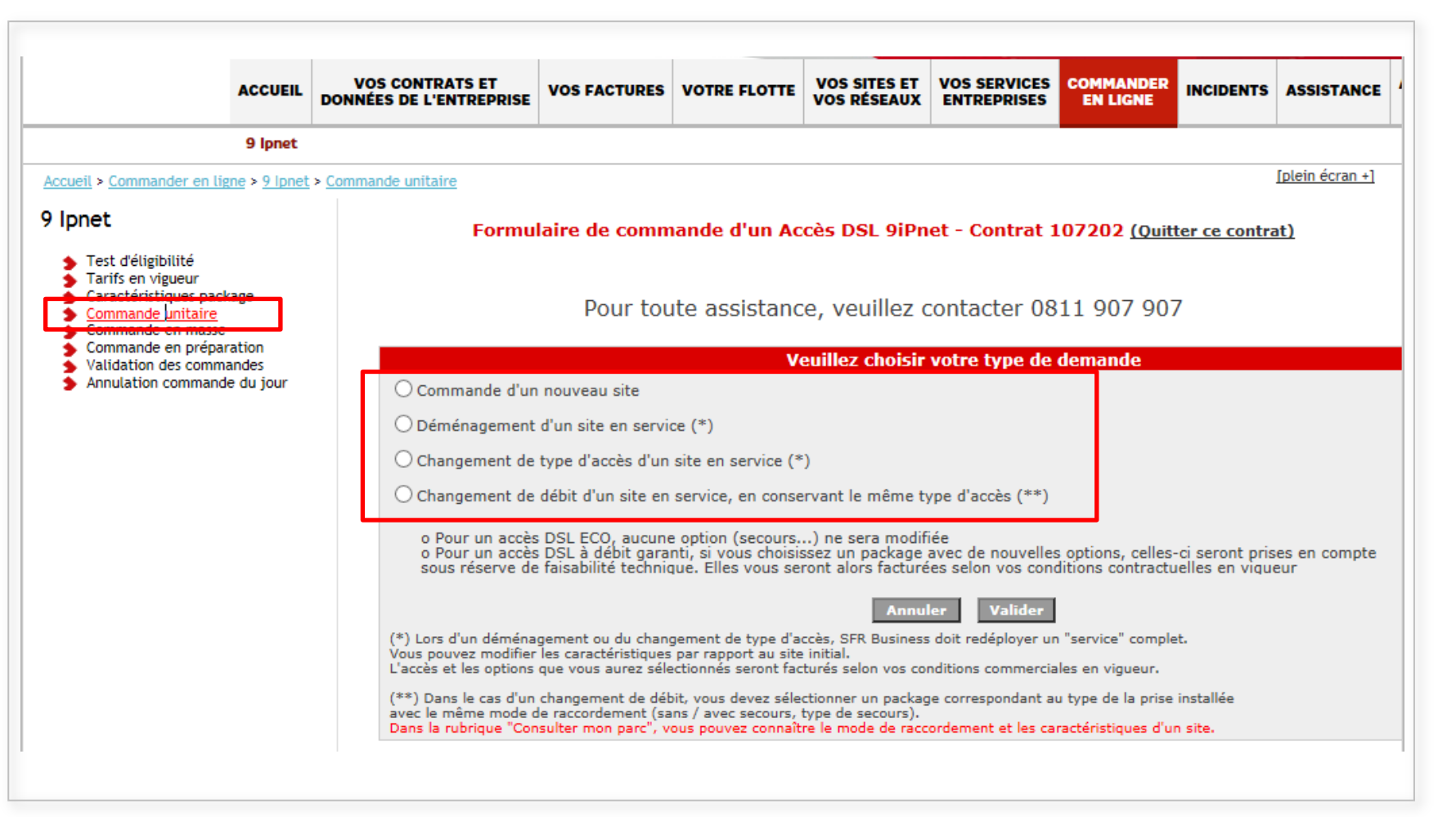

La rubrique « Commande unitaire » vous permet de :

- Commander un nouveau site
- Déménager un site en service
- Changer un type d'accès d'un site en service (par exemple de ECO vers ADSL)
- Changer le débit d'un site en service en conservant le même type d'accès

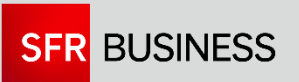

#### 2.1. Commander un nouveau site

|                                                                                                    | ACCUEIL            | VO:<br>DONNÉI   | S CONTRATS     | ET<br>EPRISE            | VOS FACTURES                               | VOTRE FLOTTE                                | VOS SITES ET<br>VOS RÉSEAUX                               | VOS SERVICES<br>ENTREPRISES                        | COMMANDER<br>EN LIGNE                | INCIDENTS                       | ASSISTANCE      |
|----------------------------------------------------------------------------------------------------|--------------------|-----------------|----------------|-------------------------|--------------------------------------------|---------------------------------------------|-----------------------------------------------------------|----------------------------------------------------|--------------------------------------|---------------------------------|-----------------|
|                                                                                                    | 9 Ipnet            |                 |                |                         |                                            | 1                                           | 1                                                         |                                                    |                                      |                                 |                 |
| ccueil > Commander en lign                                                                                                    | e > <u>9 Ipnet</u> | > <u>Commai</u> | nde unitaire   |                         |                                            |                                             |                                                           |                                                    |                                      |                                 | [plein écran +] |
| Ipnet                                                                                                    |                    |                 | 1              | Formul                  | aire de comm                               | iande d'un Ac                               | cès DSL 9iPn                                              | et - Contrat 1                                     | 07202 (Quitt                         | er ce contra                    | <u>nt)</u>      |
| <ul> <li>Test d'éligibilité</li> <li>Tarifs en vigueur</li> <li>Caractéristiques packa</li> <li>Commande unitaire</li> <li>Commande en masse</li> <li>Commande en prépara</li> </ul> | ge<br>tion         |                 |                |                         | Pour tou                                   | ite assistanc                               | ce, veuillez c                                            | contacter 08                                       | 11 907 907                           | 7                               |                 |
| <ul> <li>Validation des commar</li> <li>Annulation commande</li> </ul>                                                                                                    | des<br>du jour     |                 | Demande        | Créatio                 | n site                                     | Choix pa                                    | ckage et étude                                            | éligibilité DSI                                    | -                                    |                                 |                 |
|                                                                                                    |                    | 1               | Package        | Veuill                  | ez choisir                                 |                                             |                                                           |                                                    |                                      |                                 |                 |
|                                                                                                    |                    | 2               | NDI            |                         | * <u>+ d'ir</u>                            | nfos sur le NDI                             | ⊦ d'infos sur l'éliq                                      | ibilité                                            |                                      |                                 |                 |
|                                                                                                    | ļ                  |                 | Type de<br>NDI |                         | 〔 ○ NDI de vo                              | isinage 🕜                                   |                                                           |                                                    |                                      |                                 |                 |
|                                                                                                    |                    |                 | Si vou         | s constate<br>ous pouve | z que les packages<br>z contacter votre in | , débits et les choix<br>iterlocuteur comme | nnuler Cont<br>des écrans suivant<br>crcial. Ses coordonn | inuer<br>ts ne corresponder<br>iées sont indiquées | t pas à ce que vo<br>dans "SFR & vou | us voulez com<br>s - Vos contac | mander,<br>ts " |
|                                                                                                    |                    |                 |                |                         |                                            | (                                           | (* champ obligat                                          | toire)                                             |                                      |                                 |                 |
|                                                                                                    |                    |                 |                |                         |                                            |                                             |                                                           |                                                    |                                      |                                 |                 |
|                                                                                                    |                    |                 |                |                         |                                            |                                             |                                                           |                                                    |                                      |                                 |                 |
|                                                                                                    |                    |                 |                |                         |                                            |                                             |                                                           |                                                    |                                      |                                 |                 |
|                                                                                                    |                    |                 |                |                         |                                            |                                             |                                                           |                                                    |                                      |                                 |                 |
|                                                                                                    |                    |                 |                |                         |                                            |                                             |                                                           |                                                    |                                      |                                 |                 |

- Choisissez le package pour le site que vous commandez. Les caractéristiques des packages sont disponibles si nécessaire dans la rubrique « Caractéristiques package »
- 2 Saisissez le NDI du site. Si vous ne connaissez pas le NDI du site, vous pouvez saisir un NDI voisin en cochant « NDI de voisinage » (NDI d'une ligne voisine de votre site dans la même rue ou dans une rue voisine à moins de 300 mètres)

NB : un NDI de voisinage ne doit pas être saisi dans le cas d'une prise Eco partiel / total car dans ce cas-là le NDI saisi est celui qui est utilisé pour construire la ligne.

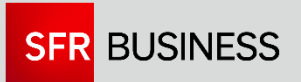

#### 2.1. Commander un nouveau site

|                    | Salsie Acces                                                                                                    |
|--------------------|----------------------------------------------------------------------------------------------------|
| Demande            | Création site                                                                                                    |
| Package            | [Premium] - Centre de production SDSL secouru - Accès DSL garanti avec secours DSL - 2 routeurs 🗸                                                                                                    |
| NDI                | 0139468761 *                                                                                                    |
| Accès<br>principal | Veuillez choisir 🔽 🕜                                                                                                    |
| Accès<br>secours   | Veuillez choisir 🔽 🕜                                                                                                    |
|                    | Annuler Continuer                                                                                                    |
| Si vous c<br>vous  | onstatez que les packages, débits et les choix des écrans suivants ne correspondent pas à ce que vous voulez commander,<br>s pouvez contacter votre interlocuteur commercial. Ses coordonnées sont indiquées dans "SFR & vous - Vos contacts " |

2

| Extranet de Commande                                                                                                    |                                                                                                    |
|----------------------------------------------------------------------------------------------------|----------------------------------------------------------------------------------------------------|
| Suite à l'analyse du package et du débit que vous avez sélectionnés, il n'est pas p<br>votre commande.En fonction de l'action (création / déménagement / changemen<br>de débit) que vous avez sélectionnée, la cause de ce refus est différente.<br>Création, déménagement ou changement de type d'accès :<br>Le NDI que vous avez renseigné n'est pas éligible pour le type de prise et / ou le r<br>Pour vérifier le type de prise et les débits possibles, vous pouvez consulter la rub<br>choix pour la gestion des commandes 9ipnet)<br>Changement de débit :<br>Il faut que vous choisisiez un package dont le type de prise (ECO / STANDARD / l'<br>raccordement soient identiques à ce qui existe sur votre site.<br>La liste des packages et leurs caractéristiques sont disponibles dans la rubrique «<br>» (3éme choix pour la gestion des commandes 9ipnet).<br>Changement de type de site :<br>Il faut que vous choisissiez un type de prise d'accès principal ou de secours différ | ossible de prendre en compte<br>it de type d'accès / changement<br>débit que vous avez sélectionné.<br>rrique « Test d'éligibilité » (1er<br>PREMIUM) et le mode de<br>Caractéristiques package<br>ent. |
| Fermer                                                                                                    |                                                                                                    |

Une fois que vous avez sélectionné un NDI et un package, un test d'éligibilité du NDI est effectué.

1 Si le NDI est éligible au package sélectionné, vous pouvez continuer la commande.

En fonction du NDI et du package choisis, le module de commande vous propose l'ensemble des débits éligibles que vous pouvez choisir

2 Si le NDI n'est pas éligible au package sélectionné, vous pouvez lancer un « test d'éligibilité » pour avoir plus d'information sur les raccordements possibles pour le NDI.

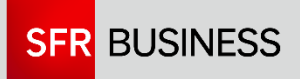

#### 2.1. Commander un nouveau site

|                                            | Saisie INFORMATIONS ADMINISTRATIVES                                                                                                    |
|--------------------------------------------|----------------------------------------------------------------------------------------------------|
| Avec le<br>Demande<br>NDI / Package / Type | bouton "Interrompre la commande" (bas de page), vos données sont sauvegardées et vous pouvez reprendre la commande quand vous le voulez.<br>Création site<br>0139468761 / Centre de production SDSL secouru / Accès DSL garanti avec secours DSL - 2 routeurs |
| Raison sociale du site                     | * (30 caractères max) 📀                                                                                                    |
| Nom de site                                | * (55 caractères max) 📀                                                                                                    |
| Spécificité site                           | Veuillez choisir 🔽 * 📀                                                                                                    |
| Date souhaitée                             |                                                                                                    |
| Commentaire                                |                                                                                                    |
| Compte de facturation                      | Veuillez choisir 🛛 👻 * 👔                                                                                                    |
| Référence commande                         | 0                                                                                                    |
| Code postal                                | * (Le cedex n'est pas autorisé, il bloque les commandes. Il faut indiquer le code postal de la vile sans mention du cedex)                                                                                                    |
| Ville                                      | VELIZY VILLACOUBLAY                                                                                                    |
| Adresse principale                         | CCAL DU MAIL                                                                                                    |
| Résidence                                  |                                                                                                    |
| Bâtiment                                   | Escalier Etage                                                                                                    |
| Porte                                      | Logo FT                                                                                                    |
| SIRET                                      | 409527454 * 🕜                                                                                                    |
| Contact 1 du site                          | M. 🔽 🛛 🔭 (civilité, nom et prénom) 🕜                                                                                                    |
| Télephone Contact 1                        | * 0                                                                                                    |
| Second télephone Contact 1                 |                                                                                                    |
| Mail Contact 1                             | *                                                                                                    |
| Contact 2 du site                          | M. 🔽 (civilité, nom et prénom)                                                                                                    |
| Télephone Contact 2                        |                                                                                                    |
| Second télephone Contact 2                 |                                                                                                    |
| Mail Contact 2                             |                                                                                                    |
| Plage de maintenance                       | HO JO 💌 *                                                                                                    |
| Desserte interne réalisée par              | Veuillez choisir 🔽 *                                                                                                    |
|                                            | Annuler Interrompre la commande et sauvegarder les données Continuer                                                                                                    |

- 1 Complétez les informations administratives: nom de site, SIRET, contact
- 2 Choisissez le Compte de facturation sur lequel le site doit être facturé
- Vous pouvez, si vous le souhaitez, mentionner un numéro de référence interne
- 4 L'adresse est récupérée automatiquement depuis les bases France Telecom

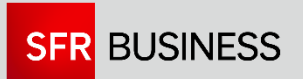

#### 2.1. Commander un nouveau site

| Demande<br>NDI / Package / Type :                              | Création site<br>0139468761 / Centre de production SDSL        | ns TECHNIQUES<br>. secouru / Accès DSL garanti avec secours DSL - 2 routeurs                          |  |  |  |
|----------------------------------------------------------------|----------------------------------------------------------------|----------------------------------------------------------------------------------------------------|--|--|--|
|                                                                | Adresse IP : passerelle par défaut<br>pour les stations client | * (chiffres séparés par 3 points) 🕜                                                                   |  |  |  |
|                                                                | Adresse IP : routeur 1                                         | * (chiffres séparés par 3 points) 🥝                                                                   |  |  |  |
| LAN Routeur                                                    | Adresse IP : routeur 2                                         | * (chiffres séparés par 3 points) 🕜                                                                   |  |  |  |
|                                                                | Mask LAN                                                       | Veuillez choisir 🔽 📀                                                                                  |  |  |  |
| Tabada a shusiana LAN                                          | Débit                                                          | 100 🗸 🕜                                                                                               |  |  |  |
| Interface physique LAN                                         | Mode de transmission                                           | Full Duplex 🔽 🕜                                                                                       |  |  |  |
| DHCP                                                           | Туре                                                           | Veuillez choisir 🔽 🕜                                                                                  |  |  |  |
| Groupe pour statistiques                                       |                                                                | VPN1 🗸 🕜                                                                                              |  |  |  |
| Informations techniques of<br>(facultatif, cf. le bouton ? pou | c <b>omplémentaires</b><br>ur connaître le rôle de ce fichier) | Parcourir 🧿                                                                                           |  |  |  |
| Retour<br>page précédente                                      | Annuler Mettre la com<br>la commande en attente de v           | mande Interrompre la commande Envoyer la commande validation et sauvegarder les donné pour traitement |  |  |  |
|                                                                | (* champ obli                                                  | igatoire)                                                                                             |  |  |  |

1 Les informations techniques demandées dépendent du package (secours ou non, DHCP ou non...)

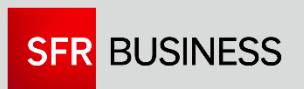

#### 2.1. Commander un nouveau site

|                              | Saisie INFORMATI                     | ONS TECHNIQUES                                               |
|------------------------------|--------------------------------------|--------------------------------------------------------------|
| Demande                      | Création site                        |                                                              |
| NDI / Package / Type :       | 0139468761 / Centre de production SD | SL secouru / Accès DSL garanti avec secours DSL - 2 routeurs |
|                              | Adresse IP : passerelle par défaut   | * (chiffres sénarés par 3 points)                            |
|                              | pour les stations client             |                                                              |
| LAN Routeur                  | Adresse IP : routeur 1               | * (chiffres séparés par 3 points)                            |
|                              | Adresse IP : routeur 2               | * (chiffres séparés par 3 points) 🕜                          |
|                              | Mask LAN                             | Veuillez choisir 🔽 🕜                                         |
| Toto for a business tabl     | Débit                                | 100 🗸 🥝                                                      |
| Interface physique LAN       | Mode de transmission                 | Full Duplex 🔽 🕜                                              |
| DHCP                         | Туре                                 | Veuillez choisir 🔽 🕜                                         |
| Groupe pour statistiques     |                                      | VPN1 V                                                       |
| Informations technique       | 1 émentaires 2                       | 3 Percentir 4                                                |
| (facultatif, cf. le bouton ? | naître le rôle de ce fich            |                                                              |
| Retour                       | Annuler Mettre la co                 | ommande Interrompre la commande Envoyer la commande          |
| page precedence              |                                      | e valuation                                                  |
|                              | (* champ o                           | bligatoire)                                                  |
|                              |                                      |                                                              |
|                              |                                      |                                                              |
|                              |                                      |                                                              |
|                              |                                      |                                                              |
|                              |                                      | V                                                            |
|                              | Fermer cette                         | fenêtre                                                      |
|                              | - annar ootto                        |                                                              |
|                              |                                      |                                                              |
| Pour qu                      | e la personne qui doit valider la    | commande soit informée qu'il y a                             |
|                              | eu une command                       | ie a valider,                                                |
|                              | illez indiquer l'adresse mail avec   | ial dait âtra anvoyá co mail do                              |

us pouvez saisir jusqu'à 5 adresses mail séparées par un point-virgule

Continuer sans envoyer de m

Les actions suivantes sont alors possibles :

Annuler la commande

#### 2 Mettre la commande en attente de validation

Ce choix permet de faire valider la commande par une tierce personne. Une fenêtre s'ouvre permettant de saisir l'adresse e-mail de la personne en charge de la validation (max 5 adresses). Cette personne reçoit alors un e-mail lui indiquant qu'elle doit valider la commande.

Le destinataire de l'e-mail doit posséder un compte Espace Clients avec l'habilitation spécifique « validation cmde 9ipnet » pour valider les commandes.

Une commande « En attente de validation » n'est pas encore transmise à SFR Business : les commandes doivent être validées dans la rubrique « Validation des commandes ».

#### Interrompre la commande et sauvegarder les données

Les données de la commande sont sauvegardées. La commande est alors consultable dans la rubrique « Commandes en préparation »

Elle peut être finalisée par toute personne habilitée à passer des commandes data fixe au sein de la société cliente. Par exemple, la direction commerciale peut saisir les informations administratives qui seront complétées par la direction informatique (saisie des informations technique)

#### **Envoyer la commande** pour traitement

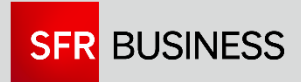

2.2. Déménager un site en service / Changer un type d'accès / Changer un débit

| Los suitànos sindossou                                       | ic doivont vous            | aider à célection                                           | Demenage<br>mon facilomo | r le site<br>et le site que i | our voulor                            | dámán                            | 2005                 |                                                   |     |
|--------------------------------------------------------------|----------------------------|-------------------------------------------------------------|--------------------------|-------------------------------|---------------------------------------|----------------------------------|----------------------|---------------------------------------------------|-----|
| Si vous ne renseigner                                        | aucun critère              | , la liste de tous v                                        | os sites sera            | affichée                      | rous voulez                           | uemen                            | ayer                 |                                                   |     |
| NDI                                                          | Cod                        | e Postal                                                    | Тур                      | e prise                       | То                                    | us                               |                      |                                                   | ×   |
| Nom de site                                                  |                            |                                                             | Réf                      | Réference commande            |                                       |                                  |                      |                                                   |     |
| MasterID                                                     |                            |                                                             |                          | Ville                         |                                       |                                  |                      |                                                   |     |
| Entre le                                                     |                            | et                                                          |                          |                               |                                       |                                  |                      |                                                   |     |
| chiefe fe                                                    | Letter .                   |                                                             |                          |                               |                                       |                                  |                      |                                                   |     |
|                                                              |                            | American Des                                                | - <b>bb</b>              | D                             |                                       |                                  |                      |                                                   |     |
|                                                              |                            | Annuler Red                                                 | chercher                 | Recharger le                  | formulaire                            |                                  |                      |                                                   |     |
|                                                              |                            | Annuler Red                                                 | chercher                 | Recharger le                  | formulaire                            |                                  |                      |                                                   |     |
|                                                              |                            | Annuler Red                                                 | chercher                 | Recharger le                  | formulaire                            |                                  |                      |                                                   |     |
|                                                              |                            | Annuler Red                                                 | chercher                 | Recharger le                  | Demand                                | es d'informa                     | ations de            | 1 à 2 sur un total de                             | e 2 |
| election   Nom de site   0                                   | NDJ <sup>6</sup> Référence | Annuler Red                                                 | Chercher                 | Recharger le                  | Demanda<br>OLibellé prise             | es d'informa<br>Secours          | ations de<br>Package | 1 à 2 sur un total de<br>MasterID                 | • 2 |
| ielection 🖗 <u>Nom de site</u> 🔅                             | NDI «Référence             | Annuler Red                                                 | Chercher                 | Recharger le                  | Demanda<br>de la conse                | es d'informa                     | ations de<br>Package | 1 à 2 sur un total de<br>Masterio                 | e 2 |
| ielection 🖗 <u>Nom de site</u> 🔅                             | NDI «Référence             | Annuler Red                                                 | Chercher                 | Recharger le                  | Demand<br>Qibellé prise               | es d'informa                     | ations de<br>Package | : 1 à 2 sur un total de<br>MasterID               | • 2 |
| election 🖗 <u>Nom de site</u> 🖗                              | NDI «Référence             | Annuler Red                                                 | Chercher                 | Recharger le                  | Demanda<br>Otibellé prise             | es d'informa<br>Secours          | ations de<br>Package | : 1 à 2 sur un total de<br>MasterID               | • 2 |
| election 🖗 Nom de site 🖗                                     | NDI &Référence             | Annuler Red                                                 | 93200                    | Recharger le                  | Demanda<br>Demanda<br>Relibellé prise | es d'informa<br>Secours<br>Aucun | ations de<br>Package | 1 à 2 sur un total de<br>MasterID 000000003495174 | • 2 |
| election (O <u>Nom de site</u> (O<br><u>1400/ETTE SFR SA</u> | NDI «Référence             | Annuler Rec<br>1<br>• Date de mise en service<br>2014-11-24 | 93200                    | Recharger le                  | Demand<br>Mibellé prise               | es d'informa<br>Secours<br>Aucun | ations de<br>Package | : 1 à 2 sur un total de                           | 2   |

Vous pouvez saisir un critère de recherche ou cliquer directement sur « Rechercher » pour accéder à l'ensemble des sites

1

2 Sélectionnez le site que vous souhaitez modifier puis cliquez sur « valider »

2.2. Déménager un site en service / Changer un type d'accès / Changer un débit

| Ipnet                                                                                                    | Formulaire de commande d'un Accès DSI 9iPnet - Contrat 26306 (Quitt                                                                                                    | er ce contrat)           |  |  |  |  |  |
|----------------------------------------------------------------------------------------------------|----------------------------------------------------------------------------------------------------|--------------------------|--|--|--|--|--|
| Test d'éligibilité     Tarifs en vigueur     Caractéristiques package <u>Commande unitaire</u> Commande en masse | Pour toute assistance, veuillez contacter 0811 907 907                                                                                                    | 7                        |  |  |  |  |  |
| Validation des commandes                                                                                         | Veuillez choisir votre type de demande                                                                                                    |                          |  |  |  |  |  |
| Annulation commande du jour                                                                                      | O Commande d'un nouveau site                                                                                                    |                          |  |  |  |  |  |
|                                                                                                    | Déménagement d'un site en service (*)                                                                                                    |                          |  |  |  |  |  |
|                                                                                                    | O Changement de type d'accès d'un site en service (*)                                                                                                    |                          |  |  |  |  |  |
|                                                                                                    | Changement de débit d'un site en service, en conservant le même type d'accès (**)                                                                                                    |                          |  |  |  |  |  |
|                                                                                                    | o Pour un accès DSL ECO, aucune option (secours,) ne sera modifiée<br>o Pour un accès DSL à débit garanti, si vous choisissez un package avec de nouvelles options, celles-ci seront p<br>sous réserve de faisabilité technique. Elles vous seront alors facturées selon vos conditions contractuelles en vi                                                                                                    | rises en compte<br>queur |  |  |  |  |  |
|                                                                                                    | Nom de site                                                                                                    | Ville                    |  |  |  |  |  |
|                                                                                                    | Site concerné MAQUETTE SFR SA                                                                                                    | ST DENIS                 |  |  |  |  |  |
|                                                                                                    | (*) Lors d'un déménagement ou du changement de type d'accès, SFR Business doit redéployer un pomplet.<br>Vous pouvez modifier les caractéristiques par rapport au site initial.<br>L'accès et les options que vous aurez sélectionnés seront facturés selon vos conditions commerciales en vigueur.<br>(**) Dans le cas d'un changement de débit, vous devez sélectionner un package correspondant au type de la prise installée |                          |  |  |  |  |  |
|                                                                                                    | avec le même mode de raccordement (sans / avec secours, type de secours).<br>Dans la rubrique "Consulter mon parc", vous souvez connaître le mode de raccordement et les caractéristiques d'un site.                                                                                                    |                          |  |  |  |  |  |

Cliquez sur « valider »

La suite du parcours est comparable au parcours « Commander un nouveau site »

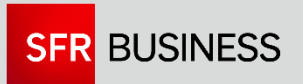

### **3**. EFFECTUER UNE COMMANDE **EN MASSE**

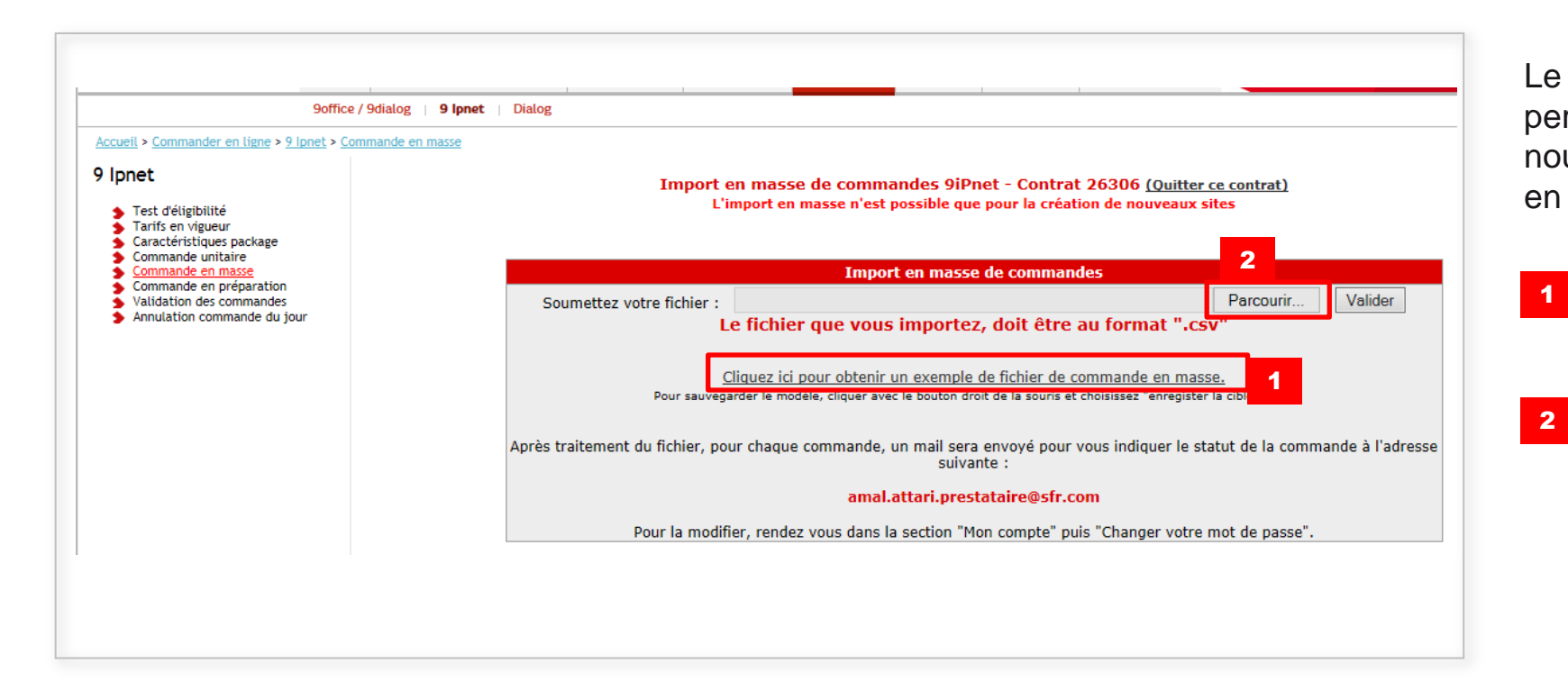

Le module de commande vous permet de commander plusieurs nouveaux sites raccordés en DSL en une fois.

- Un lien vous permet de récupérer le fichier « modèle »
- Cliquez sur « Parcourir » pour intégrer votre fichier de commande puis sur « Valider »
   Le fichier importé doit être au format .csv

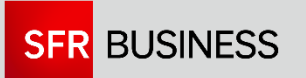

### 4. COMMANDES EN PREPARATION

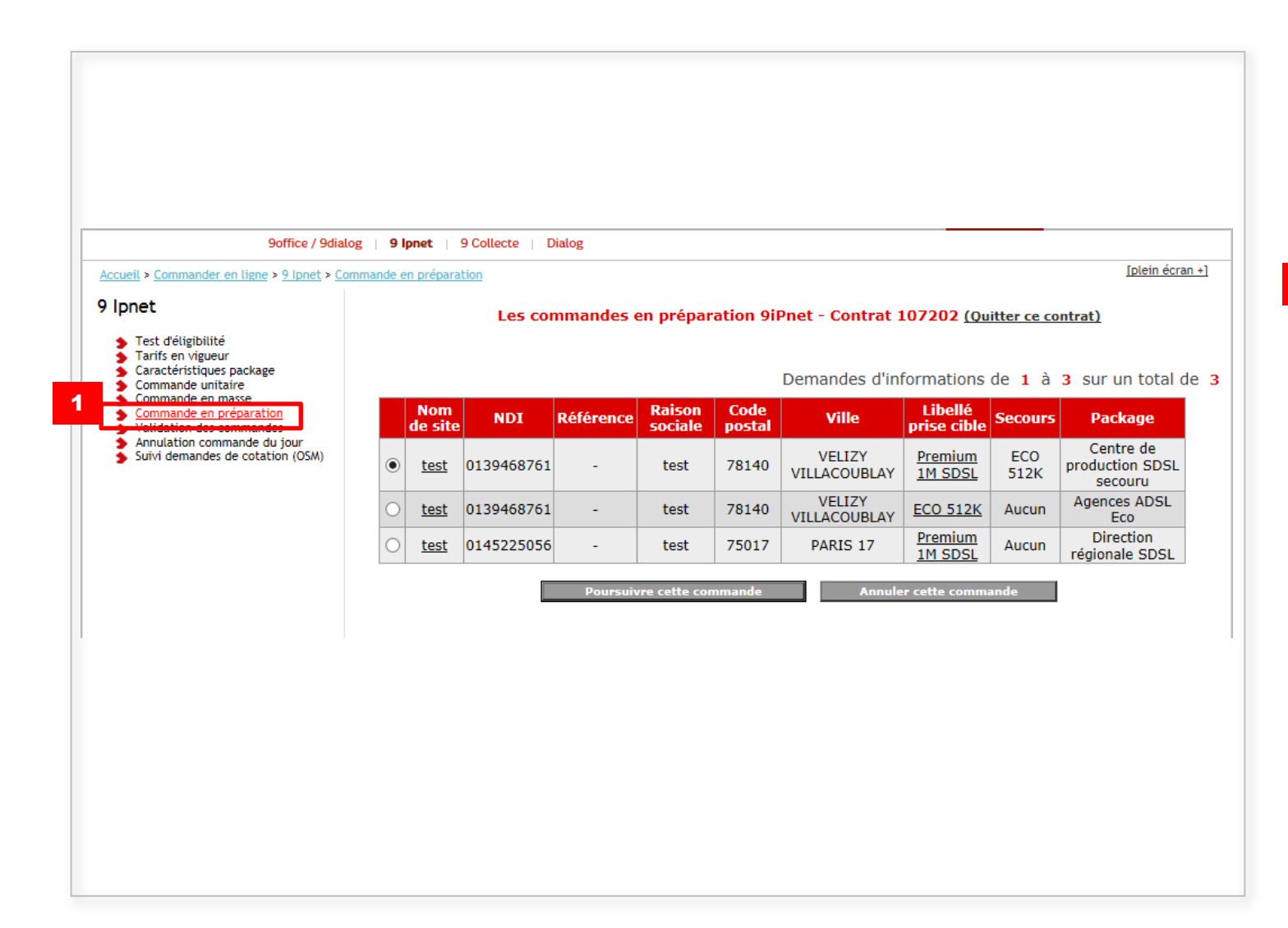

# Les commandes en préparation sont des commandes qui n'ont pas été finalisées (donc non transmises à SFR).

1

Elles peuvent être finalisées par toute personne habilitée à passer des commandes data fixe au sein de la société cliente.

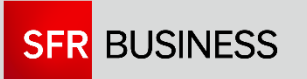

### **5**. VALIDATION DES COMMANDES

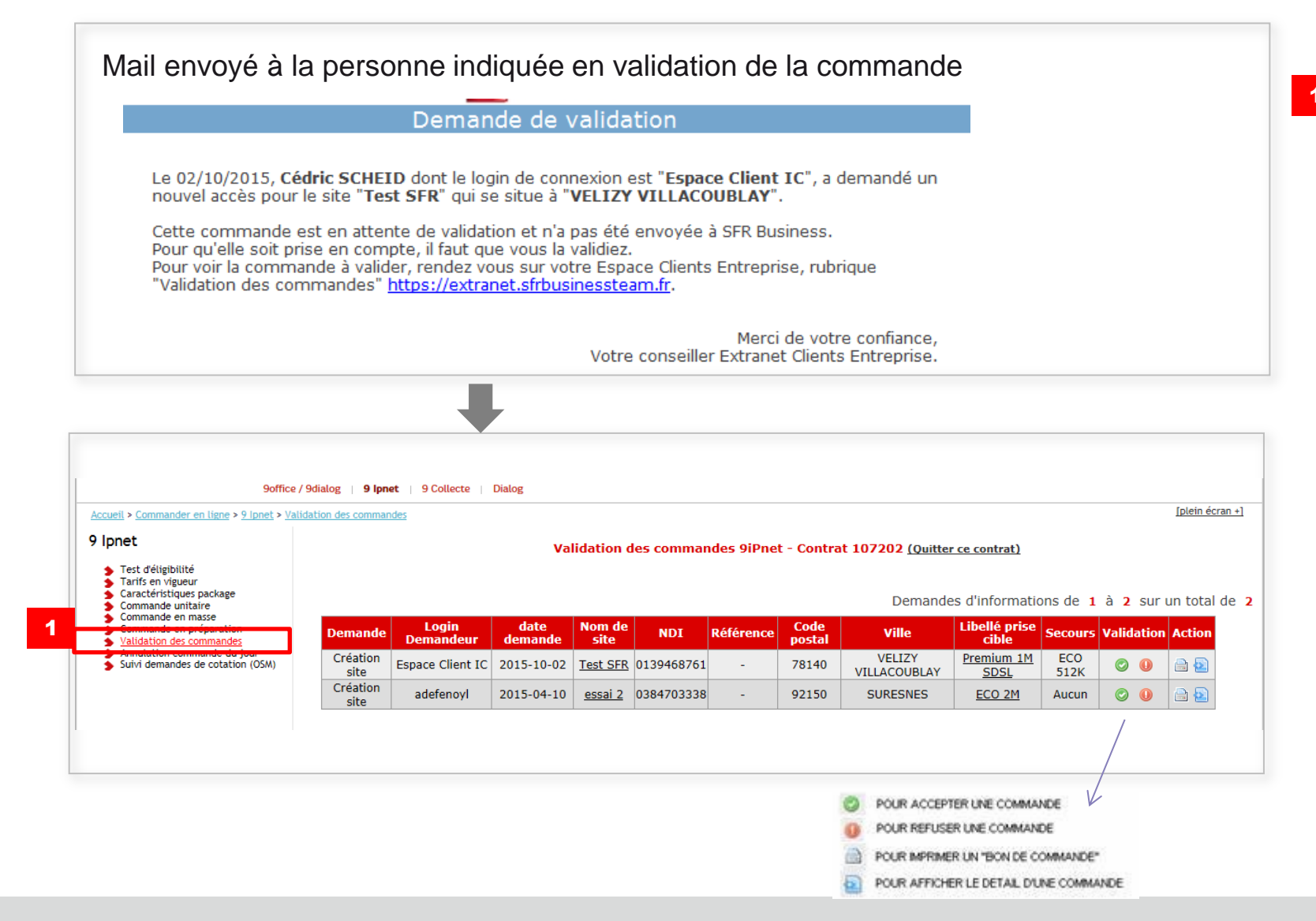

Dans le cas où une commande a été mise en attente de validation, la personne en charge de la validation de la commande devra se rendre dans la rubrique « Validation des commandes » pour valider la commande.

Les commandes « En attente de validation » n'ont pas encore été transmises à SFR Business.

Pour pouvoir valider une commande, la personne qui reçoit le mail :

- doit avoir un compte Espace Client
- avec l'habilitation spécifique

   validation cmde 9ipnet » (si ce n'est pas le cas, contactez l'Administrateur Espace Client pour un compte Espace Client « utilisateur » ou le Service Client SFR Business pour un compte Espace Client « administrateur »)

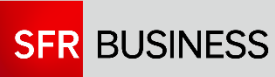

### 6. ANNULATION DES COMMANDES DU JOUR

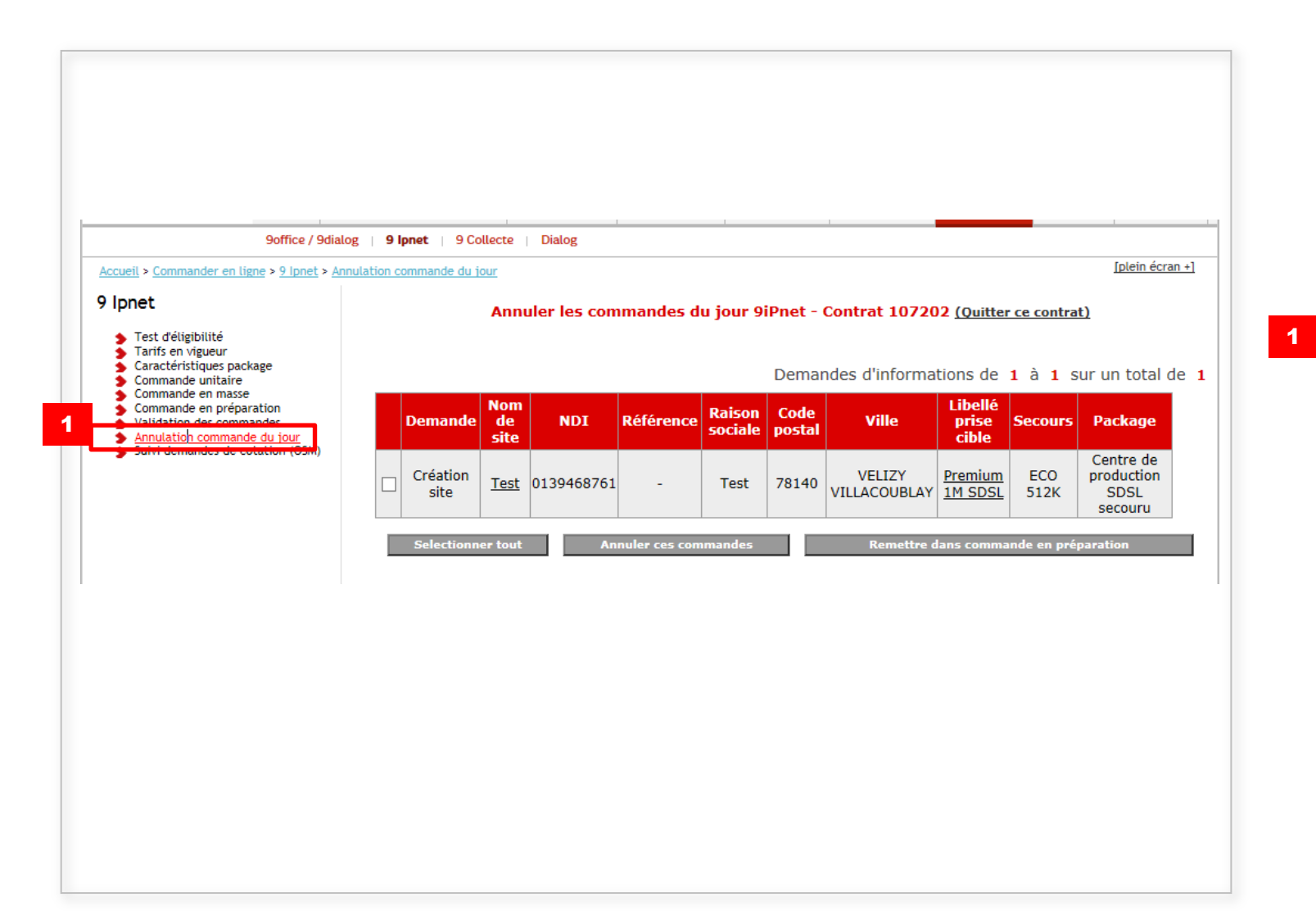

En cas de besoin, les commandes passées dans la journée peuvent être annulées.

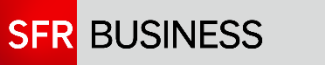

#### 7. TARIFS EN VIGUEUR

| well > Commander en liane > 5 lovet > Ta             | nto en visueur                                       |                             |                                |                                   | Iptein écr                |
|------------------------------------------------------|------------------------------------------------------|-----------------------------|--------------------------------|-----------------------------------|---------------------------|
| pnet                                                 | Tarifs des comm                                      | andes de l'offre 9iPnet - 0 | Contrat 107202 (0)             | itter ce contrat)                 |                           |
| Tur down of                                          |                                                      |                             |                                |                                   |                           |
| Tanta en vieweur                                     |                                                      |                             |                                |                                   |                           |
| Commande unitaire<br>Commande en masse               | Description                                          | Spécificité                 | Mise en service<br>Prix net HT | Abonnement mensuel<br>Prix net HT | Date applicat<br>du tarif |
| Validation des commandes                             | Prise Eco / Accès DSL / 1M                           | Zone A                      |                                |                                   | 2010-04-01                |
| Annulation commande du jour                          | Prise Eco - Installation sur site / Accès DSL / 1M   | Zone A                      |                                |                                   | 2010-04-01                |
| <ul> <li>Suivi demandes de cotation (05M)</li> </ul> | Prise Eco / Accès DSL / 1M                           | Zone 8                      |                                |                                   | 2010-04-01                |
|                                                      | Prise Eco - Installation sur site / Accès DSL / 1M   | Zone B                      |                                |                                   | 2010-04-01                |
|                                                      | Prise Eco / Accès DSL / 2M                           | Zone A                      |                                |                                   | 2010-04-01                |
|                                                      | Prise Eco - Installation sur site / Accès DSL / 2M   | Zone A                      |                                |                                   | 2010-04-01                |
|                                                      | Prise Eco / Accès DSL / 2M                           | Zone B                      |                                |                                   | 2010-04-01                |
|                                                      | Prise Eco - Installation sur site / Accès DSL / 2M   | Zone B                      |                                |                                   | 2010-04-01                |
|                                                      | Prise Eco / Accès DSL / 512K                         | Zone A                      |                                |                                   | 2010-04-01                |
|                                                      | Prise Eco - Installation sur site / Accès DSL / 512K | Zone A                      |                                |                                   | 2010-04-01                |
|                                                      | Prise Eco / Accès DSL / 512K                         | Zone B                      |                                |                                   | 2010-04-01                |
|                                                      | Prise Eco - Installation sur site / Accès DSL / 512K | Zone B                      |                                |                                   | 2010-04-01                |
|                                                      | Pack / Multimédia                                    | simultanée à la prise       | tarif                          | tarif                             | 2010-04-01                |
|                                                      | Prise Premium / Accès DSL / 1M                       | Zone A                      |                                |                                   | 2010-04-01                |
|                                                      | Prise Premium / Secours Eco / 1M                     | Zone A                      |                                | 1                                 | 2010-04-01                |
|                                                      | Prise Premium / Accès DSL / 1M                       | Zone B                      |                                |                                   | 2010-04-01                |
|                                                      | Prise Premium / Secours Eco / 1M                     | Zone B                      |                                |                                   | 2010-04-01                |
|                                                      | Prise Premium / Accès DSL / 2M                       | Zone A                      |                                |                                   | 2010-04-01                |
|                                                      | Prise Premium / Secours Eco / 2M                     | Zone A                      |                                |                                   | 2010-04-01                |
|                                                      | Prise Premium / Acces DSL / 2M                       | Zone B                      |                                |                                   | 2010-04-01                |
|                                                      | Prise Premium / Secours Eco / 2M                     | Zone B                      |                                |                                   | 2010-04-01                |
|                                                      | Prise Premium / Accès DSL / 512K                     | Zone A                      |                                |                                   | 2010-04-01                |
|                                                      | Prise Premium / Secours Eco / 512K                   | Zone A                      |                                | 10                                | 2010-04-01                |
|                                                      | Prise Premium / Acces DSL / 512K                     | Zone B                      |                                |                                   | 2010-04-01                |
|                                                      | Prise Premium / Secours Eco / 512K                   | Zone B                      |                                |                                   | 2010-04-01                |
|                                                      | Prise Premium / Pack Multimedia                      |                             |                                |                                   | 2010-04-07                |

# La rubrique « tarifs en vigueur » permet de consulter les tarifs.

1

Seules les prestations prévues à votre contrat sont présentées.

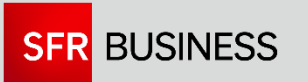

# 8. CARACTÉRISTIQUES PACKAGES

| 9office / 9dialog   9 Ione                                        | t   9 Collecte   Dialog             |                                 |
|-------------------------------------------------------------------|-------------------------------------|---------------------------------|
|                                                                   |                                     |                                 |
| Accueit > Commander en tigne > 9 Ipnet > Caracteristiques package |                                     |                                 |
| 9 Ipnet                                                           | Choisir un package : Agences ADSL E | co - Accès DSL ECO sans secours |
| ▲ Test d'éligibilité                                              |                                     |                                 |
| 1                                                                 | Nom du package                      | Agences ADSL Eco                |
| <u>Caractéristiques package</u>                                   | Typologie du package                | Accés DSL ECO sans secours      |
| Commande en masse                                                 | Acces principal - Type de prise     | Eco                             |
| Commande en préparation     Validation des commandes              | Debits de l'acces                   | SI2K IM 2M                      |
| Annulation commande du jour                                       | Secours - Type de prise             | -                               |
| Suivi demandes de cotation (OSM)                                  | Debits du secours                   | Durand Ibilippo                 |
|                                                                   | Contact projet client               | philipppe.durand@sfr.com        |
|                                                                   | sur site lors de l'installation     | 01 23 45 67 89 -                |
|                                                                   | COS                                 | Sans COS                        |
|                                                                   | Desserte interne                    | Non                             |
|                                                                   | Installation CPE par 9C             | A la demande                    |
|                                                                   | Option DHCP                         | Aucun                           |
|                                                                   | Option internet illimité            | Non                             |
|                                                                   | plage de maintenance                | -                               |
|                                                                   | Livraison CPE en central            | -                               |
|                                                                   | Liv CPE en central - Interloculeur  | -                               |
|                                                                   | Liv CPE en central - Télephone      | -                               |
|                                                                   | Liv CPE en central - Mail           | -                               |
|                                                                   | Liv CPE en central - Adresse 1      | -                               |
|                                                                   | Liv CPE en central - Adresse 2      | -                               |
|                                                                   | Liv CPE en central - Code postal    | -                               |
|                                                                   | Liv CPE en central - Ville          | -                               |
|                                                                   | Option DHCP                         |                                 |
|                                                                   | Adresse IP relais DHCP primaire     |                                 |
|                                                                   | Adresse IP relais DHCP secondaire   | -                               |
|                                                                   | Prestation spécifique 1             | -                               |
|                                                                   | Prestation spécifique 2             | -                               |
|                                                                   | Prestation spécifique 3             | -                               |
|                                                                   | Prestation spécifique 4             | -                               |
|                                                                   | Prestation spécifique 5             | -                               |
|                                                                   | Prestation spécifique 6             | -                               |
|                                                                   | Prestation spécifique 7             | -                               |
|                                                                   | Prestation spécifique 8             | -                               |
|                                                                   | Prestation spécifique 9             | -                               |
|                                                                   | Prestation spécifique 10            | -                               |
|                                                                   | Option monétique                    | -                               |
|                                                                   | 1                                   | 1                               |

Les caractéristiques de vos packages sont consultables dans la rubrique « Caractéristiques package »

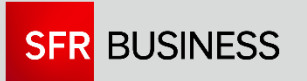

# 9. TEST D'ÉLIGIBILITÉ

| SFR BUS                 | SINESS Ligibilit | é 📑 Éligibilité par lot 😽 Rechercl | he résultats 😽 Recherche par Adresse 🏾 | Utilitaires Socumentation | Décor |
|-------------------------|------------------|------------------------------------|----------------------------------------|---------------------------|-------|
| Bienvenue sur I         | NDIA             |                                    |                                        |                           |       |
| Extranet 9IPnet         | <b>⊻</b>         |                                    |                                        |                           |       |
| Tel                     | ]                |                                    |                                        |                           |       |
| Tel                     | ]                |                                    |                                        |                           |       |
| Tel                     | ]                |                                    |                                        |                           |       |
|                         | ]                |                                    |                                        |                           |       |
| Lancer Effac            | er               |                                    |                                        |                           |       |
| Se souvenir des valeurs |                  |                                    |                                        |                           |       |
|                         |                  |                                    |                                        |                           |       |
|                         |                  |                                    |                                        |                           |       |
|                         |                  |                                    |                                        |                           |       |
|                         |                  |                                    |                                        |                           |       |

La rubrique test d'éligibilité permet d'avoir plus d'information sur les accès et débits possibles pour un NDI.

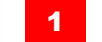

Pensez à sélectionner « extranet 9ipnet »

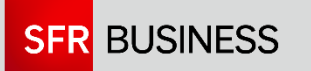

### **10**. SUIVI DES COMMANDES

Internet illimité : Non Spécificité site : Aucun Interlocuteur 1 : M. test test

| ACCU                                                                                                    | EIL VOS CONTRATS                     | ET VOS FACTUR                                                                                                    | ES VOTRE FLOTTE                                                                                                    | VOS SITES E                                             | VOS SERVIC                 | ES COMMANDER                   | INCIDENTS              | ASSISTANCE                     | ADMINISTRER MON                    |                 |
|----------------------------------------------------------------------------------------------------|--------------------------------------|----------------------------------------------------------------------------------------------------|----------------------------------------------------------------------------------------------------|---------------------------------------------------------|----------------------------|--------------------------------|------------------------|--------------------------------|------------------------------------|-----------------|
| Votre                                                                                                    | Parc de sites Suivi déple            | Diement Consulter I                                                                                                    | non parc   Modifie                                                                                                    | vos reseau                                              | Vos accès noma             | des 2.0 Vos act                | sès nomades            | Statistiques                   | ESPACE CLIENT<br>Espace logiciels  |                 |
| ccueil > <u>Vos sites et Vos réseaux</u> > <u>Consul</u>                                                                                                    | ter mon parc > 9IPnet - accès        | DSL                                                                                                    |                                                                                                    |                                                         |                            |                                |                        |                                |                                    | [plein écran +] |
| onsulter mon parc                                                                                                    |                                      | Critères                                                                                                    | de recherche D                                                                                                    | SL 9iPnet - Co                                          | ntrat 107202               | (Quitter ce co                 | ontrat)                | - Cacher                       | la recherche                       |                 |
| <ul> <li>Votre parc dialog ou fedelan</li> <li><u>9IPnet - accès DSL</u></li> </ul>                                                                                                    |                                      | NDI                                                                                                    | Code                                                                                                    | e Postal                                                | Туре р                     | orise                          | Tous                   |                                | ~                                  |                 |
|                                                                                                    |                                      | Nom de site                                                                                                    |                                                                                                    |                                                         | Réfere                     | ence commande                  |                        |                                |                                    |                 |
|                                                                                                    |                                      | MasterID                                                                                                    |                                                                                                    |                                                         | Ville                      |                                |                        |                                |                                    |                 |
|                                                                                                    |                                      | Entre le                                                                                                    |                                                                                                    | et                                                      | Statut                     | de la commande                 | Tous                   |                                | ▼ 0                                |                 |
|                                                                                                    |                                      |                                                                                                    | Rechercher                                                                                                    | Exporter                                                | au format CSV              | Rech                           | arger le formu         | aire                           |                                    |                 |
|                                                                                                    |                                      |                                                                                                    |                                                                                                    | Demandes d                                              | informations               | de 1 à 50 s                    | ur un total            | de <b>190</b> -                | << < 1                             | 3 4 > >         |
|                                                                                                    | <mark>⊕emande</mark> <del>(Nor</del> | <u>n de site</u>                                                                                                    | <b>#téférence</b> ≑                                                                                                    | <u>Statut</u> ⊕at                                       | <mark>e de statut</mark> ≑ | <u>Raison</u><br>sociale posta | ≧<br>al ⇔ <u>Ville</u> | <mark>⊥ibellé</mark><br>∀prise | <u>\$ecours</u> <del>⊉ackage</del> | ⇔ <u>Mast</u>   |
|                                                                                                    | Création                             |                                                                                                    |                                                                                                    |                                                         |                            |                                |                        | Premium                        | Centre de                          | 2               |
|                                                                                                    | site <u>T</u>                        | est SFR 01394687                                                                                                    | 761 - /                                                                                                    | A valider 20                                            | 15-10-02                   | Test 7814                      | 0 VILLACOUE            | BLAY 1M<br>SDSL                | 512K SDSL                          | n               |
|                                                                                                    |                                      |                                                                                                    |                                                                                                    |                                                         |                            |                                |                        | Dromium                        | Centre de                          | 9               |
| 1                                                                                                    | Création<br>site                     | test 01394687                                                                                                    | 761 - pr                                                                                                    | En 20<br>éparation 20                                   | 15-09-22                   | test 7814                      | 0 VELIZY<br>VILLACOUE  |                                | ECO production<br>512K SDSL        | n               |
|                                                                                                    | Création                             |                                                                                                    |                                                                                                    | En                                                      |                            |                                | VELIZY                 | <u>SDSL</u>                    | secouru<br>Agences                 |                 |
| L                                                                                                    | site                                 | test 01394687                                                                                                    | 761 - <sub>DI</sub>                                                                                                    | éparation 20                                            | 15-04-14                   | test 7814                      |                        | NAY 512K                       | Aucun ADSI Eco                     |                 |
|                                                                                                    | site site                            | essai <u>2</u> 03847033                                                                                                    | 338 - /                                                                                                    | A valider 20                                            | 15-04-10                   | essai 9215                     | 0 SURESNI              | ES ECO 2M                      | Aucun Agences                      | •               |
|                                                                                                    | 2 3                                  |                                                                                                    |                                                                                                    |                                                         |                            |                                |                        | 4                              |                                    |                 |
|                                                                                                    |                                      | E                                                                                                    | ermer cette fenêt                                                                                                    | <u>re - Imprime</u>                                     | - <u>exporter P</u>        | DF                             |                        |                                |                                    |                 |
|                                                                                                    |                                      | LAMBDA TELECO<br>Nº du contrat : 1<br>Service : 9iPnet                                                                                                    | M<br>07202                                                                                                    |                                                         |                            | SF                             | R                      |                                |                                    |                 |
|                                                                                                    |                                      | Ré                                                                                                    | capitulatif de la                                                                                                    | commande di                                             | 02/10/2015                 | (*)                            |                        |                                |                                    |                 |
|                                                                                                    |                                      | Le 02/10/2015, vo                                                                                                    | us avez commandé                                                                                                    | un nouveau site                                         | "Test SFR".                |                                | -                      |                                |                                    |                 |
|                                                                                                    |                                      | Votre demande a l                                                                                                    | es caractéristiques                                                                                                    | suivantes :                                             |                            |                                |                        |                                |                                    |                 |
|                                                                                                    |                                      | Informations ad                                                                                                    | ministratives                                                                                                    |                                                         |                            |                                |                        |                                |                                    |                 |
|                                                                                                    |                                      | Test<br>- AVENUE DU CAPI<br><u>Résidence</u> : - <u>Bâtir</u><br><u>Date souhaitée</u> : -<br><u>Date de mise à dis</u><br><u>SIRET</u> : 52839552<br><u>Référence commar</u><br><u>Compte facturation</u> | TAINE TARRON 78:<br><u>nent</u> : - <u>Escalier</u> : -<br><u>position des locaux</u><br>800011<br><u>ide</u> : -<br>1: 200305400X | 140 VELIZY VILL<br><u>Etage</u> : - <u>Porte</u><br>: - | ACOUBLAY                   |                                |                        |                                |                                    |                 |
|                                                                                                    |                                      | Caractéristiques<br>NDI : 0139468761                                                                                                    | de la commande                                                                                                    |                                                         |                            |                                |                        |                                |                                    |                 |
| Package commandé : Centre de production SDSL secouru         Type d'accès : Accès DSL garanti avec secours DSL - 2 routeurs         Type de prise : Premium 1M SDSL         Type de gecours : ECO ST2K         Dessretre interme : Client         Place de maintenance : HO JO |                                      |                                                                                                    |                                                                                                    |                                                         |                            |                                |                        |                                | - TITRE DE LA                      | PRÉSENTA        |

La rubrique « Vos sites et vos réseaux » / « Consulter mon parc » permet

- De visualiser les commandes en cours de préparation
- 2 De consulter / imprimer un bon de commande
- 3 Un lien sur le nom du site permet de connaître le détail des informations administratives
- 4 Un lien sur le type de prise permet de connaître le détail des informations techniques

Les sites en cours de commande sont également consultables dès le lendemain dans l'état de parc : « Vos sites et vos réseaux » / « Votre parc de sites » en filtrant sur Statut de commande « En cours »

24

# 11. TRAÇABILITÉ DES COMMANDES

|                              |                                  | S CONTRATS     | ET<br>EPRISE          | VOS FACT     | URES VOT        | RE FLOTTE       | VOS SITES ET<br>VOS RÉSEAUX | VOS SERVICES<br>ENTREPRISES | COMMANDER<br>EN LIGNE                                                                                        | INCIDENTS | ASSISTANCE                                   |
|------------------------------|----------------------------------|----------------|-----------------------|--------------|-----------------|-----------------|-----------------------------|-----------------------------|----------------------------------------------------------------------------------------------------|-----------|----------------------------------------------|
|                              | Changer mon mot d                | le passe   G   | érer mes              | comptes ut   | ilisateurs      | Journal des     | opérations                  |                             |                                                                                                    |           | 1                                            |
| cueil > <u>Administrer m</u> | on Espace Client > Journal       | des opérations |                       |              |                 |                 |                             |                             |                                                                                                    |           | [plein écran +]                              |
|                              |                                  |                | Journa                | l des opérat | tions           | Cacher / Af     | fficher la recherche        | 2                           |                                                                                                    |           |                                              |
|                              |                                  |                | Date                  |              | du 02/10/20     | )15 📅 au        | 02/10/2015                  |                             |                                                                                                    |           |                                              |
|                              |                                  |                | Périm                 | iètre        | Accès DSL (9    | Pipnet)         | ~                           |                             |                                                                                                    |           |                                              |
|                              |                                  |                | Туре                  | opération    | Faites votre    | choix           | <b>~</b>                    |                             |                                                                                                    |           |                                              |
|                              |                                  |                | Login                 | Extranet     | Faites votre    | choix           | ~                           |                             |                                                                                                    |           |                                              |
|                              | 2                                |                |                       |              | Reche           | ercher          |                             |                             |                                                                                                    |           |                                              |
| Date                         | Type Opération                   | Périmèt        | tre                   | Statut       | N° Contrat      | Interne SF      | R Compte                    | Société                     |                                                                                                    | Détail    |                                              |
| 02/10/2015 16:51             | Validation/Création              | Accès DSL (    | DSL (9ipnet) OK       |              | 107202          | oui             | Espace Client<br>IC         | LAMBDA TELECON              | Demande validation avec email pou<br>NDI/Site : 0139468761/Test SFR - Pac<br>Centre de production SDSL secou |           | email pour :<br>SFR - Package<br>ISL secouru |
| 02/10/2015 16:40             | Annulation                       | Accès DSL (    | Accès DSL (9ipnet) OK |              | 107202          | oui             | Espace Client               | LAMBDA TELECON              | NDI/Site : 0139468761/Test - Pac<br>Centre de production SDSL sec                                            |           | st - Package :<br>SL secouru                 |
| 02/10/2015 16:39             | Création/Activation Accès DSL (9 |                | Accès DSL (9ipnet) OK |              | 107202          | oui             | Espace Client<br>IC         | LAMBDA TELECON              | NDI/Site : 0139468761/Test - F<br>Centre de production SDSL s                                                |           | st - Package :<br>SL secouru                 |
|                              |                                  |                |                       | Té           | lécharger les d | opérations (.cs | <u>sv)</u>                  |                             |                                                                                                    |           |                                              |
|                              |                                  |                |                       |              |                 |                 |                             |                             |                                                                                                    |           |                                              |
|                              |                                  |                |                       |              |                 |                 |                             |                             |                                                                                                    |           |                                              |
|                              |                                  |                |                       |              |                 |                 |                             |                             |                                                                                                    |           |                                              |
|                              |                                  |                |                       |              |                 |                 |                             |                             |                                                                                                    |           |                                              |
|                              |                                  |                |                       |              |                 |                 |                             |                             |                                                                                                    |           |                                              |
|                              |                                  |                |                       |              |                 |                 |                             |                             |                                                                                                    |           |                                              |
|                              |                                  |                |                       |              |                 |                 |                             |                             |                                                                                                    |           |                                              |
|                              |                                  |                |                       |              |                 |                 |                             |                             |                                                                                                    |           |                                              |
|                              |                                  |                |                       |              |                 |                 |                             |                             |                                                                                                    |           |                                              |
|                              |                                  |                |                       |              |                 |                 |                             |                             |                                                                                                    |           |                                              |

Le journal des opérations (dans la rubrique « administrer mon Espace Client ») permet de tracer l'ensemble des opérations effectuées à travers votre Espace Client notamment les commandes Ipnet.

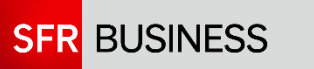